## Sfindit.lu Tutorials

## Episode 12: How do I search in a database directly from within findit.lu?

This episode will provide insights into how to search within a particular database using the portal's search engine. One immediate question you have might be "why would I want to do this? Why not just search the database itself?".

In fact, this functionality can be useful in order to store references or journals from any database in one single place. Let's think of doing searches within several databases with one request or getting automatic reminders as soon as a new search result, suiting your interests, will be available.

We will look at that aspect in more detail in the **<u>Episodes 15 "MetaSearch"</u>** and <u>16</u> <u>"Creating search alerts"</u>.

First, connect to findit.lu.

Once you put the portal into the language of your choice, click on the "Find Database" menu option. Let's say that you would like to search in the "Wiley Online Library". Click on "W" in the A-Z List.

| Quicks   | Search Find Database Find e-Journal MetaS<br>Database Database List | Searc  | h My Space |                                            |                               | Gues |
|----------|---------------------------------------------------------------------|--------|------------|--------------------------------------------|-------------------------------|------|
| Dat      | tabase List                                                         |        |            |                                            |                               |      |
| Search   | n for "A to Z List = W" found 5 Databases                           |        |            |                                            |                               |      |
| Result   | s List Brief View                                                   |        |            |                                            |                               |      |
| Web -    | World G                                                             | o to   | MetaSearch |                                            | <previous next=""></previous> |      |
|          | Database Name                                                       |        |            | Туре                                       | Actions                       |      |
| 8        | Web of Knowledge (ISI)                                              |        |            | Link                                       | í                             |      |
| <u></u>  | Westlaw International Full Text Access only in:                     | uni    |            | Link                                       | í                             |      |
| <b>a</b> | Wiley Online Library Full Text                                      |        |            | Index Searchable                           | í                             |      |
| _        | World Bank's Annual World Development Report On                     | line   |            | Link                                       | (i) 🕂                         |      |
|          | World guide to libraries plus 🗳 Access only in: 🔒                   |        |            | Link                                       | ( <b>i</b> )+                 |      |
| Web -    | World Go                                                            | o to   | MetaSearch |                                            | <previous next=""></previous> |      |
|          | Turn Off Av                                                         | uto Re | Powered by | <b>letaLib</b><br>ty Statement and Disclai | ner                           |      |

Although we can see "Wiley Online Library" in the list and it is marked as "Searchable", we can also see that it is locked and therefore we can't search it from within the portal until we login. Click on the in the top right-hand corner to login.

| Irnal MetaSearch My Space |                                                                                                    | 9                                                                                                    | <b>@</b> 3                    |
|---------------------------|----------------------------------------------------------------------------------------------------|----------------------------------------------------------------------------------------------------|-------------------------------|
|                           |                                                                                                    |                                                                                                    |                               |
| abases                    |                                                                                                    |                                                                                                    |                               |
|                           |                                                                                                    |                                                                                                    |                               |
| Go to MetaSean            | ch                                                                                                    | <previous next=""></previous>                                                                                                    |                               |
|                           | Туре                                                                                                    | Actions                                                                                                    |                               |
|                           | Link                                                                                                    | (i) +                                                                                                    |                               |
| ss only in: 🔒 💵           | Link                                                                                                    | (i) +                                                                                                    |                               |
|                           | Index , Searchable                                                                                                    | (i)+Q,                                                                                                    |                               |
| ent Report Online         | Link                                                                                                    | ( <b>i</b> )+                                                                                                    |                               |
| ss only in: 🔒             | Link                                                                                                    | (i) (+)                                                                                                    |                               |
| Go to MetaSear            | <u>ch</u>                                                                                                    | <previous next=""></previous>                                                                                                    |                               |
|                           | Irnal   MetaSearch   My Space<br>abases<br>Go to MetaSear<br>iss only in: B IIII<br>ent Report Online<br>ss only in: B<br>Go to MetaSear | Irmal   MetaSearch   My Space<br>abases<br>Go to MetaSearch<br>Type<br>Link<br>iss only in: S IIII<br>Index , Searchable<br>ent Report Online<br>So to MetaSearch<br>Link<br>Link | Irmal   MetaSearch   My Space |

Now that we have logged in, we see a few changes:

- The yellow padlock next to "Wiley Online Library" has disappeared. This means we now have access;
- The action icons have changed. We can now search in this database or add this database to our personal list (more on that in **Episode 14: "Creating personal QuickSets"**).

To search in the Wiley Online Library, click on the magnifying glass icon. You will be presented with the "Search in Database" screen.

| by consor    | it.lu                                                                                                    | BNL      |
|--------------|----------------------------------------------------------------------------------------------------|----------|
| uickSearch   | nd Database Find e-Journal MetaSearch My Space<br>Database List Search in DB Results in DB                             | <b>8</b> |
| Search i     | n Database                                                                                                    |          |
| Simple       | Advanced                                                                                                    |          |
| All Fields   |                                                                                                    |          |
| All Fielde   |                                                                                                    |          |
| All Fields   |                                                                                                    |          |
|              |                                                                                                    |          |
| Wiley Online | Library                                                                                                    |          |
| Time:        | Wiley Online Library                                                                                                   |          |
| Type.        | Index                                                                                                    |          |
| Description: | Wiley Online Library hosts the world's broadest and deepest multidisciplinary collection of online resources covering  |          |
|              | life, health and physical sciences, social science, and the humanities. It delivers seamless integrated access to over |          |
|              | 4 million articles from 1500 journals, 9000 books, and hundreds of reference works, laboratory protocols and           |          |
|              | databases.                                                                                                    |          |
| Dublisher    | John wiley & Sons                                                                                                    |          |
| Publisher:   |                                                                                                    |          |
| Publisher:   |                                                                                                    |          |
| Publisher:   | Powered by () MetaLib                                                                                                  |          |

As you can see, from this screen, you are searching only the **"Wiley Online Library"**.

Enter your search terms and click on the "Go" button. Note that you are searching on "All Fields" by default. You can also search on Subject, Title, Author, ISSN, ISBN or Year by clicking on the drop down list where "All Fields" is displayed.

| QuickSearch   Find Database   Find e-Journal   MetaSearch   My Space<br>Find Database   Database List   Search in DB   Results in DB<br>Search in Database<br>Simple Advanced<br>All Fields Advanced<br>All Fields GO<br>Subject Title<br>Author                                                                                                    | <b>⊕ ∂</b> |
|----------------------------------------------------------------------------------------------------|------------|
| Search in Database<br>Simple Advanced<br>All Fields And GO<br>All Fields GO<br>Author GO                                                                                                    |            |
| Simple Advanced       All Fields     And       All Fields     GO       Subject     Title       Author     GO                                                                                                    |            |
| All Fields  And  And  All Fields GO And And All Fields And And All Fields Author                                                                                                    |            |
| Author                                                                                                    |            |
| MIISSN     rary       TitlISBN     Wiley Online Library       Tyl     Index       Searchable     Searchable                                                                                                    |            |
| Description: Wiley Online Library hosts the world's broadest and deepest multidisciplinary collection of online resources covering<br>life, health and physical sciences, social science, and the humanities. It delivers seamless integrated access to over<br>4 million articles from 1500 journals, 9000 books, and hundreds of reference works, laboratory protocols and<br>databases. |            |
| Publisher: John Wiley & Sons                                                                                                    |            |
| Powered by ()) MetaLib                                                                                                    |            |
| Turn Off Auto Refresh Accessibility Statement and Disclaimen                                                                                                    |            |

But for now, back to our search. Once you click on the "Go" button, you will see a screen showing you the progress of your search:

| uickSearch Find Database Find e-Jou    | rnal   MetaSearch   My Space<br>DB   Results in DB |        | <b>@ 6</b> |
|----------------------------------------|----------------------------------------------------|--------|------------|
| Search in Database                     |                                                    |        |            |
| Search for "parkinsons disease" in "Wi | ley Online Library"                                |        |            |
| Search                                 |                                                    | Cancel |            |
| Database Name                          | Status                                             | Hits   |            |
| Wiley Online Library                   | FETCHING                                           | 919    |            |
|                                        | Powered by () MetaLib                              |        |            |
|                                        |                                                    |        |            |

And then, your search results are automatically displayed:

| Ind      | Database Dat           | tabase List Search in DB Results in DB                                                 |            |                         |                                                         |        |  |
|----------|------------------------|----------------------------------------------------------------------------------------|------------|-------------------------|---------------------------------------------------------|--------|--|
| Se       | arch in                | Database Results                                                                       |            |                         |                                                         |        |  |
| earc     | ch for "parkins        | sons disease" in Wiley Online Library                                                  |            |                         |                                                         |        |  |
| Resi     | ults List <u>Brief</u> | View Full View                                                                         |            |                         | Jump to #:                                              | 0      |  |
| - 10     | of 919 record          | ls <u>MetaSearch</u>                                                                   |            |                         | <previous< td=""><td>Next&gt;</td><td></td></previous<> | Next>  |  |
| No.      | Author                 | Title                                                                                  | Year       | Database                | Action                                                  |        |  |
| 1        | ×                      | 2nd World Parkinson Congress Abstracts                                                 | 2010       | Library                 | 🗐 🎯 findi                                               | tlu 🗟  |  |
| 2        | VAUGHAN J.<br>R.       | Genetics of Parkinsonism                                                               | 2001       | Wiley Online<br>Library | (🗐 🎯 findi                                              | t.lu 🗟 |  |
| 3        |                        | Poster session 2, Abstracts 345?694                                                    | 2004       | Wiley Online<br>Library | (🗐 🌀 findi                                              | tlu 🖹  |  |
| <u>4</u> | Maher N.E.             | Segregation analysis of Parkinson disease revealing evidence t<br>major causative gene | for a 2002 | Wiley Online<br>Library | (e) Ofindi                                              | tlu    |  |
| 5        | Clayton David<br>F.    | Synucleins in synaptic plasticity and neurodegenerative disorder                       | ers 1999   | Wiley Online<br>Library | 💮 🌀 findi                                               | t.lu 🗟 |  |
| 6        | ,                      | Poster Session 3                                                                       | 2006       | Wiley Online<br>Library | () () () () () () () () () () () () () (                | tlu 良  |  |
| 7        | ,                      | Speaker Sessions                                                                       | 2006       | Wiley Online<br>Library | (🛒 🎯 findi                                              | t.lu 🗟 |  |
| 8        | ,                      | PAPER ABSTRACTS                                                                        | 2005       | Wiley Online<br>Library | 🛒 🎯 findi                                               | tlu 🗟  |  |
| 9        | ,                      | Poster session 5                                                                       | 2002       | Wiley Online<br>Library | (🗐 🎯 findi                                              | tlu 🗟  |  |
| 10       | ,                      | SCIENTIFIC ABSTRACTS                                                                   | 2006       | Wiley Online<br>Library | (🛒 🎯 findi                                              | tlu 🗟  |  |
| - 10     | of 919 record          | s MetaSearch                                                                           |            |                         | <previous< td=""><td>Next&gt;</td><td></td></previous<> | Next>  |  |

From this screen, you can click on the title to see its details or click on the findit.lubutton (more information on the findit.lu-button in **Episode 6 "How to access an article – the findit.lu button"**) to have the system search for the full text of the entry.

In Episode 13, we will look how to improve your search with some <u>hints on</u> <u>phrasing search terms</u>.

List of all Episodes: <a href="http://blog.findit.lu/help">http://blog.findit.lu/help</a>